# **NAB Promo User Guide**

Welcome to the NAB Promo Ordering System

Introducing an easy way to search & order a range of NAB promotional items, Print Collateral and activate internal or external promotions.

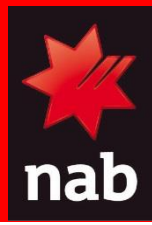

Date: August 2022 Author: International Marketing Concepts Pty Ltd

## Contents

- 1. Title Page
- 2. Contents
- 3. Accessing NAB Promo
- 4. Creating an Account
- 5. Editing your Account
- 6. Welcome Page
- 7. Merchandise
- 8. Print Collateral
- 9. Viewing Products
- 10. Adding Items to your Cart
- 11. Your Shopping Cart

- 12. Backorders
- 13. Confirming Billing and Delivery Address
- 14. Paying for your Order
- 15. Paying for your Order Credit Card
- 16. Delivery and Returns
- 17. Signage Hire
- Product Customisation NAB 600ml Water Bottle / NAB Business Card Magnet
- 19. Product Customisation NAB Private Welcome Pack
- 20. Made to Order
- 21. NAB AFL Auskick
- 22. NAB Marketing distribution: Top Up system
- 23. Support

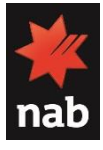

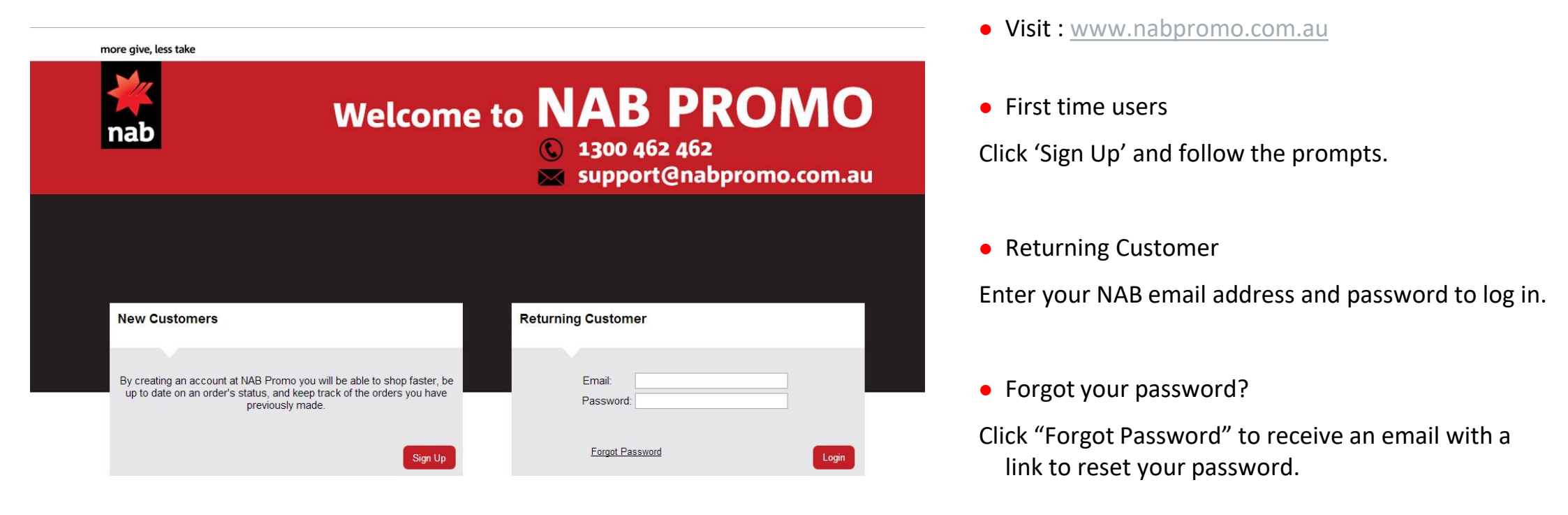

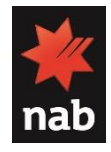

# **Creating an Account**

| NABPromo > Account > Re         | gister                                          |                                                    |
|---------------------------------|-------------------------------------------------|----------------------------------------------------|
| Create Acc                      | ount                                            |                                                    |
| If you already have an a        | ccount with us, please login at the login page. |                                                    |
| Your Personal Details           |                                                 |                                                    |
| * First Name:<br>* Last Name:   |                                                 |                                                    |
| * E-Mail:<br>* Telephone:       |                                                 |                                                    |
| Fax:                            |                                                 |                                                    |
| Your Address                    |                                                 |                                                    |
| Company:                        |                                                 |                                                    |
| * Address 1:                    |                                                 |                                                    |
| Address 2:<br>* City:           |                                                 |                                                    |
| * Post Code:                    |                                                 |                                                    |
| * Country:<br>* Region / State: | Australia                                       |                                                    |
| Business Unit                   |                                                 |                                                    |
| * Business Unit:                | Please Select V                                 |                                                    |
| Newsletter                      |                                                 |                                                    |
| Subscribe:                      | ● Yes ○ No                                      |                                                    |
|                                 |                                                 | I have read and agree to the <b>Privacy Policy</b> |

- Select 'Sign Up' in the New Customers tab at the log in screen.
- Enter your NAB details to create an account
- An email will be sent to your NAB email address with a temporary password.

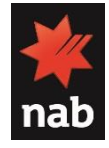

# Editing your account

| more give, less take                                                                                                    |                  |               | ► Home  | My Account Shopping Cart Log Off Search NAB Promo |                                                                                                    |
|----------------------------------------------------------------------------------------------------|------------------|---------------|---------|---------------------------------------------------|----------------------------------------------------------------------------------------------------|
| nab                                                                                                    |                  | NA            | AB P    | ROMO                                              |                                                                                                    |
|                                                                                                    | Merchandise      | Made To Order | Signage | Product Customisation                             | . To undato account dotails                                                                                                    |
|                                                                                                    |                  |               |         |                                                   | <ul> <li>Please log-in and click onto 'My According to the second second se</li></ul> |
| Account Settings                                                                                                    | ır order history |               |         |                                                   | <ul> <li>To view account information, please option or,</li> </ul>                                                                                                    |
| My Account                                                                                                    | n orden mistory. |               |         |                                                   | <ul> <li>To change your password, please sel<br/>your password'</li> </ul>                                                                                                    |
| <ul> <li>Edit your account information</li> <li>Change your password</li> <li>Modify your address book entries</li> </ul> | ←                |               |         |                                                   |                                                                                                    |

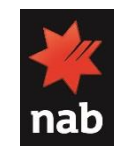

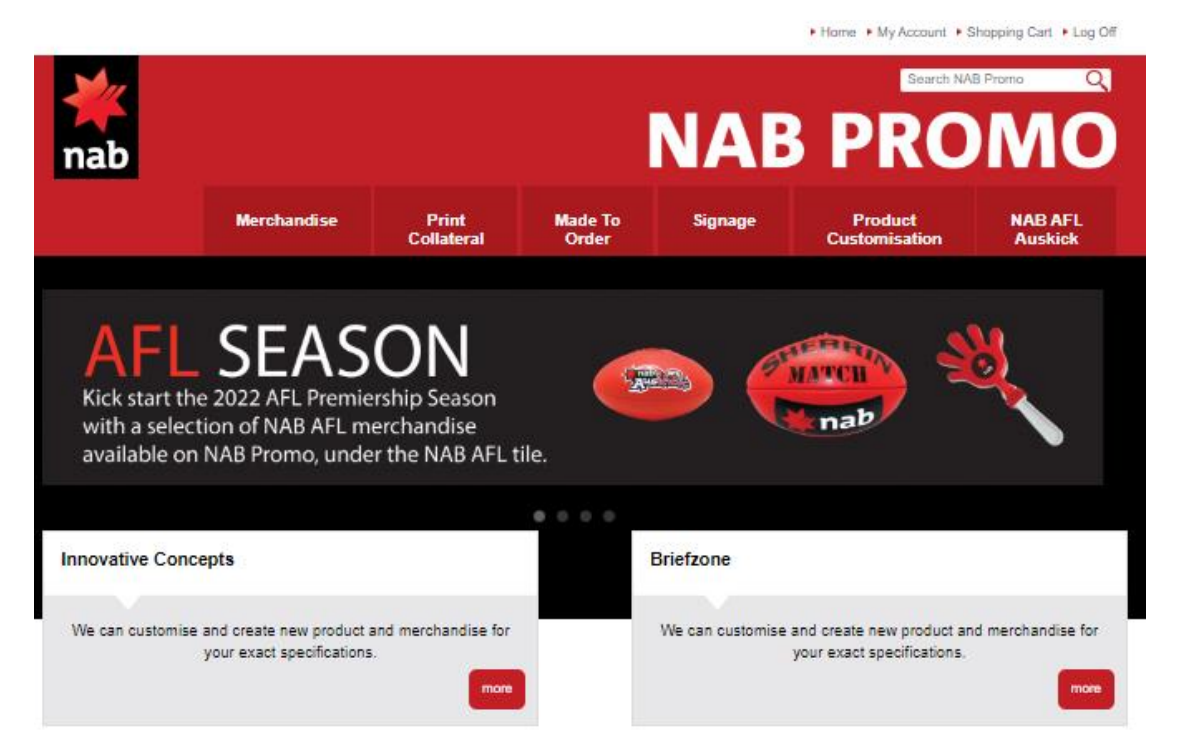

#### Select from:

- Merchandise Access to view current range available to NAB.
- Print Collateral Access to view current range of brandedstationary & forms for your operating requirements.
- Made To Order Access to products that can be tailored to your requirement.
- Signage Access to hire signage for your event.
- Product Customisation Access to customise and personalise specific products.
- Innovative Concepts Access to provide inspiration for promotional products
- Support Access to view a range of methods to contact support.

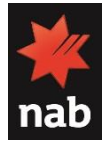

## Merchandise

#### All users have access to the generic NAB Core Range

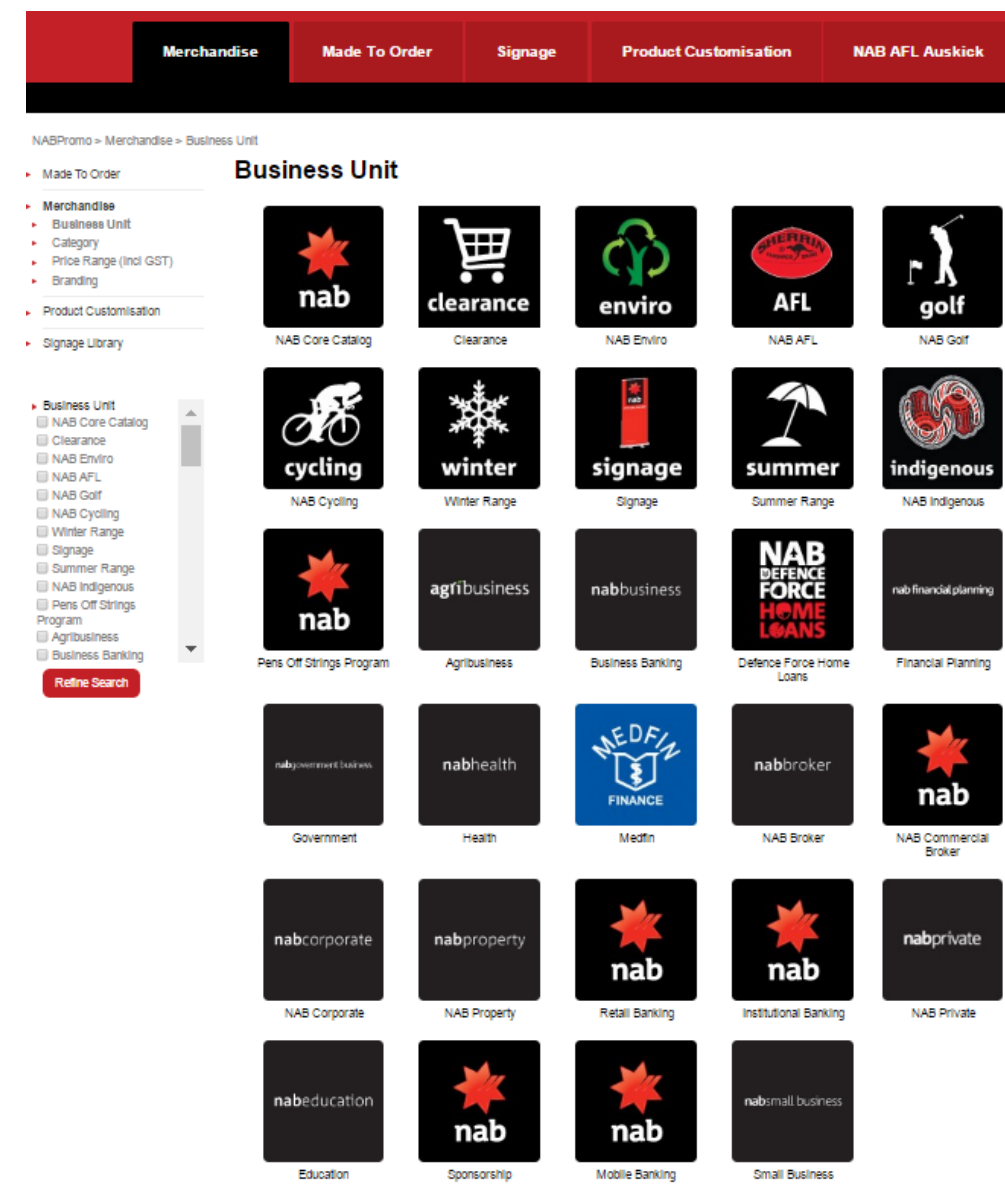

- The merchandise module lists merchandise available to the user's access.
- If you don't already have access and you are part of the business unit, or you believe you need access to their range, send an email to <u>support@nabpromo.com.au</u>.
- NAB Promo will then liaise with the business unit stakeholder for approval.
- Business Units that currently require access:
  - Sponsorship
  - NAB Broker
  - Mobile Banking
  - NAB Private

These access requirements change over time.

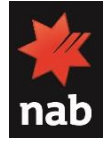

# **Print Collateral**

#### All users have access to the Print Collateral range

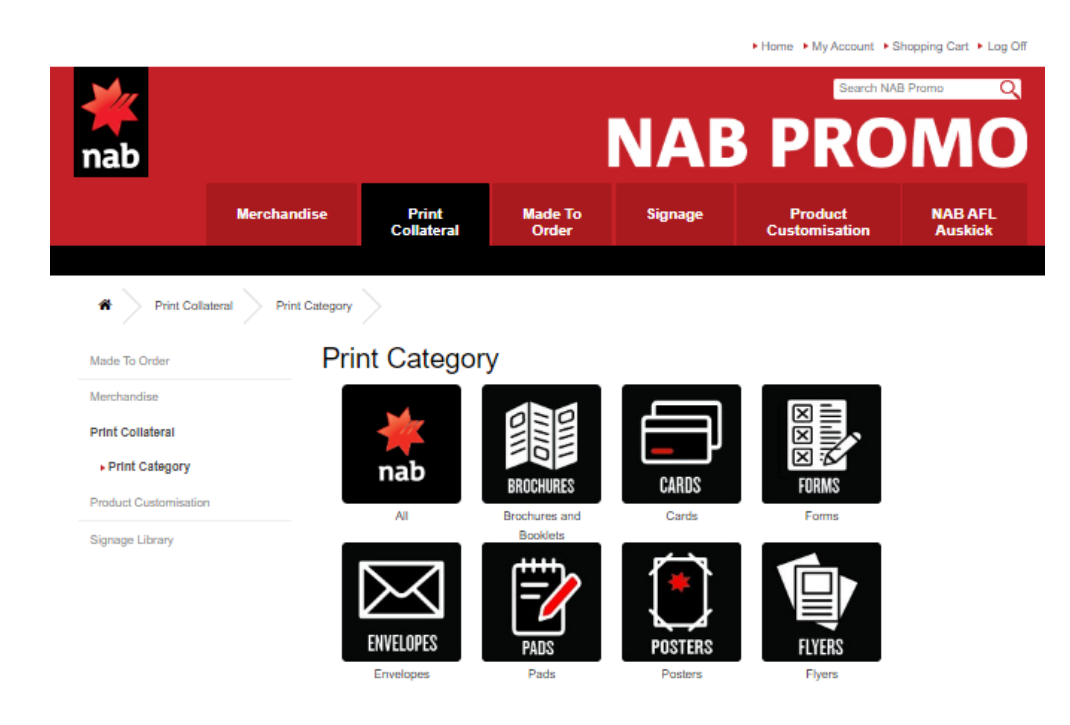

- The module lists branded stationery which is currently available to order for NAB users.
- Browse within the product tiles to locate a range of folders, forms and much more.
- Struggling to find an item you require? Simply search the product code in the top right-hand corner.

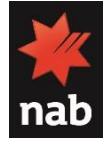

# Adding Items to your Cart

Sort By: Name (A - Z) ٧ **NAB Core Catalog** Sort By: Name (A - Z) Name (A - Z) . • Sort Name (Z - A) Name (Z - A) Price (Low > High) Price (Low > High) 0 Price (High > Low) Price (High > Low) Rating (Highest) Rating (Highest) Rating (Lowest) Rating (Lowest) 0 NAB 30cm Plastic Ruler (Pk 10) NAB A4 Paper Bag (Pk 50) NAB A5 Paper Bag (Pk 50) Headwear NAB01022 NAB01006 NAB01021 \* Made To Order \$4.08 \$24.29 \$17.20 Keyrings & Torches Office Price Range (incl GST) Merchandise 0 🔲 \$0 - \$1 • Price Business Unit **D**r nab and S1 - \$3 S3 - \$5 Category Þ 🔲 \$5 - \$10 o Price Range (incl GST) \$10 - \$50 NAB AMF Better Buddies Money Box NAB Auskick Football Money Box NAB Backpack S50 - \$100 Branding NAB01127 NAB05261 NA801019 \$100+ \$4.95 \$5.24 \$9.45 Branding Product Customisation AFL Agribusiness ۵ Signage Library Refine Search Made To Order NAB BBQ Apron NAB Beach Ball (Pk 5) NAB Beach Towel Category . NAB01036 NAB01094 NAB01095 \$12.76 \$9.90 \$23.65 Apparel Merchandise Drinkware Business Unit Merchandise Outdoor Category Category Stationery r 🗰 🌞 🔲 Bags Price Range (incl GST) Conference Cycling Branding Golf Headwear NAB Black Luggage Tag NAB Budget Pull Up Banner - 2M NAB Bunting Keyrings & Torches Product Customisation NAB01073 NA601056 NAB01102 \$7.22 \$146.62 \$48.46 Office Price Range (incl GST) Signage Library Refine Search

View the range and filter by product name, price or category to assist with product selection.

# Adding Items to your Cart

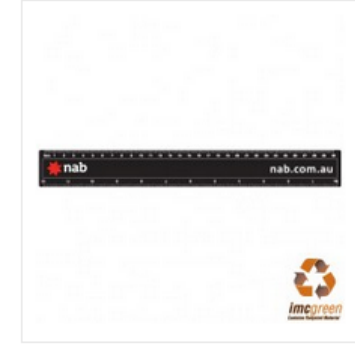

#### Additional Images

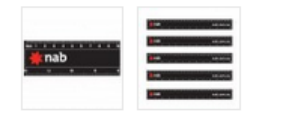

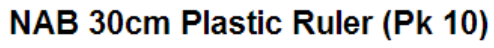

| Price:                 | \$4.08 (incl GST) |
|------------------------|-------------------|
| Availability:          | 826               |
| Items per pack:        | 10                |
| Quantity On Order:     | 7500              |
| Expected at Warehouse: | 24-03-2014        |
| Model:                 | NAB01006          |
| Average Rating:        | Not Rated         |

#### Product Specification NAB Ruler (Pack of 10)

- 30cm plastic ruler.
- Flat surface.
- MM's printed one side and CM's printed second side.
- Pack of 10
- Contains approx 10% recycled material

Branding: NAB logo printed in 2 colours on 1 side

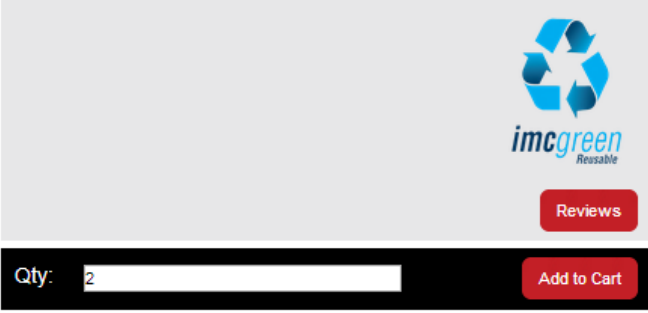

• Once you select the item, type in required quantity

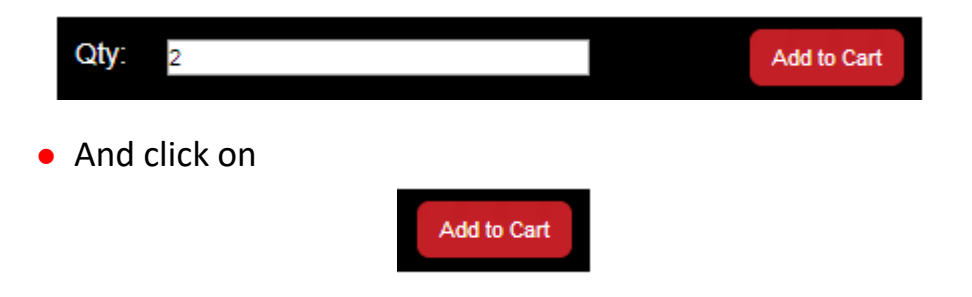

• Your shopping cart will refresh adding this item to your list and updating the amount spent as you continue shopping

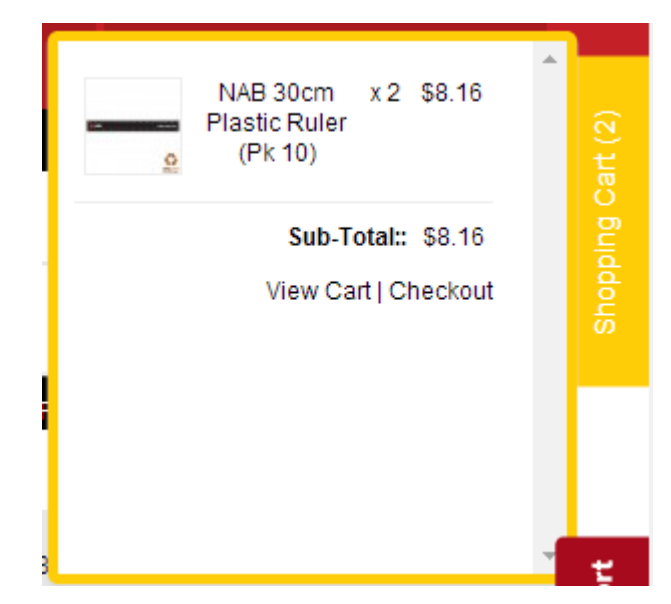

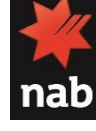

# **Your Shopping Cart**

Like a shopping list, your shopping cart will keep a record of all the items you wish to buy.

Each time you log in, your cart will keep a history of your items.

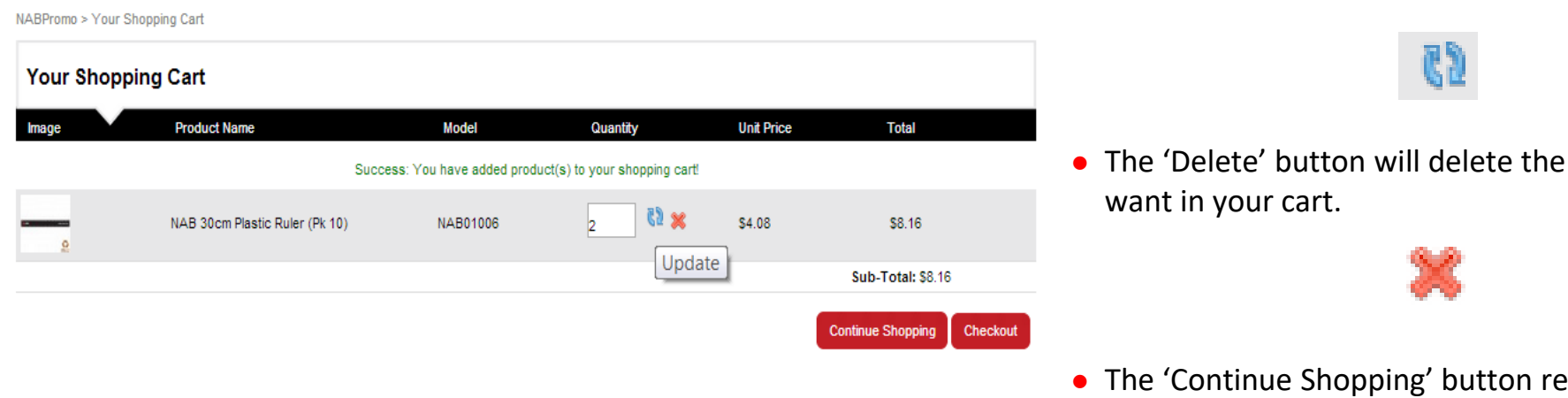

• The 'Update' button refreshes your screen when you change the quantity of an item.

• The 'Delete' button will delete the item that you no longer

• The 'Continue Shopping' button returns you to the business unit page.

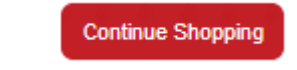

• The 'Checkout' button proceeds to confirm your order.

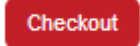

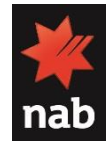

# Confirming Billing and Delivery Address

| Step 1: Billing Details                                                                                                    |                                                                                                    |                                                                                     |                    |                                                                                                    |
|----------------------------------------------------------------------------------------------------|----------------------------------------------------------------------------------------------------|-------------------------------------------------------------------------------------|--------------------|----------------------------------------------------------------------------------------------------|
| I want to use an existing address                                                                                                    | ess                                                                                                   |                                                                                     |                    |                                                                                                    |
| Paul Duong, Building E4, Port Me                                                                                                    | lbourne, Victoria, Australia                                                                          |                                                                                     | •                  | <ul> <li>Important: Please ensure that the billing address and<br/>delivery address is correct. To update, click on 'I want</li> </ul>                                                   |
| I want to use a new address                                                                                                    |                                                                                                    |                                                                                     |                    | to use a different address                                                                                                    |
|                                                                                                    |                                                                                                    |                                                                                     | Continue           |                                                                                                    |
| Step 2: Delivery Details (Shi                                                                                                    | ipping Address)                                                                                       |                                                                                     |                    | <ul> <li>Previous addresses used will be saved automatically for<br/>convenience</li> </ul>                                                                                              |
| <ul> <li>I want to use an existing address<br/>Paul Duong, Building E4, Port Mell</li> </ul>                                                           | bourne, Victoria, Australia                                                                           |                                                                                     |                    | convenience.                                                                                                    |
|                                                                                                    |                                                                                                    |                                                                                     |                    |                                                                                                    |
|                                                                                                    |                                                                                                    |                                                                                     | <br>*              | <ul> <li>You will be required to choose the delivery method.</li> </ul>                                                                                                    |
| Want to use a new address                                                                                                    |                                                                                                    |                                                                                     | Continue           | Please note the freight times. If you require assistance, please contact the NAB support team at –                                                                                       |
| Step 3: Delivery Method (Ship                                                                                                    | pping Method)                                                                                         |                                                                                     |                    | support@nabpromo.com.au or 1300 462 462                                                                                                    |
| Please select the preferred shipping                                                                                                    | g method to use on this order.                                                                        |                                                                                     |                    |                                                                                                    |
| Freight Timings<br>Please allow up to 24-48 hours                                                                                                    | for dispatch after placing yo                                                                         | ur order pending stock availability                                                 |                    |                                                                                                    |
| Delivery Time Guide<br>Destination<br>Melbourne Metro<br>VIC / Sydney / Adelaide<br>Brisbane<br>NSW / SA / ACT<br>TAS / Perth / Darwin<br>QLD /WA / NT | Standard Delivery<br>1 - 2 days<br>2 - 3 days<br>2 - 4 days<br>2 - 4 days<br>4 - 5 days<br>5 - 7 days | Express Delivery<br>1 day<br>1 day<br>1 day<br>1-2 days<br>1 - 2 days<br>1 - 2 days |                    | <ul> <li>Any special requirements can be specified in the 'Add<br/>Comments About Your Order' section. This may include<br/>delivery instructions, request IMC to contact you</li> </ul> |
| Postage Charge                                                                                                    |                                                                                                    |                                                                                     |                    | regarding stock quantities and derivery dates.                                                                                                    |
| <ul> <li>Standard Delivery (incl GST)</li> <li>Express Delivery (incl GST)</li> </ul>                                                                  |                                                                                                    |                                                                                     | \$17.60<br>\$36.58 |                                                                                                    |
| Add Comments About Your Or                                                                                                    | der                                                                                                   |                                                                                     |                    |                                                                                                    |
|                                                                                                    |                                                                                                    |                                                                                     |                    |                                                                                                    |

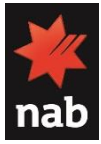

| Step 4: Payment Method -                                             |                                                          |
|----------------------------------------------------------------------|----------------------------------------------------------|
| Your Payment Reference:                                              |                                                          |
| Enter a reference for your records<br>(such as an Event Name)        | xxxxx                                                    |
| Cost Centre *:                                                       |                                                          |
| You must enter a Cost Centre                                         | x 1 2 3 4                                                |
| Please select the preferred payment method to use on this order.     |                                                          |
| Credit Card / Debit Card (NAB) To Apply for a new NAB pCard (nab.com | .au) Click here                                          |
|                                                                      | I have read and agree to the Terms & Conditions Continue |

#### Select from:

- NAB Corporate Card Process your order on a NAB Corporate Card
- Personal Credit Card Buy NAB branded merchandise for your own personal use
- Please enter card details after confirming order. (See next slide for more details)
- To update information, click 'Modify'
- To proceed with your order click 'Confirm Order'

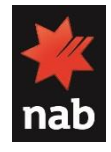

## Paying for your order – Credit Card

#### 1) After confirming your order:

- Key in card details
- Click 'Pay'

| <b>M</b>                |                                                            |                   |             |               |
|-------------------------|------------------------------------------------------------|-------------------|-------------|---------------|
| nab                     |                                                            |                   |             |               |
| International Marke     | ting Concepts                                              |                   |             |               |
| Pay To:                 |                                                            |                   |             |               |
|                         |                                                            |                   |             |               |
|                         | Building E4, 63-85 Turner S<br>Port Melbourne Victoria 320 | treet             |             |               |
|                         | Australia                                                  |                   |             |               |
|                         | Phone: 613 8645 3000                                       |                   |             |               |
|                         | Fax: 613 8645 3030                                         |                   |             |               |
| Email:                  | support@imconcepts.com.a                                   | iu                |             |               |
| Order Information       |                                                            |                   |             |               |
| Name<br>Dilling Address |                                                            | asdf dastads      |             |               |
| Billing Address         |                                                            | aegaew            |             |               |
| city                    |                                                            | Adelaide          |             |               |
| zip                     |                                                            | 5000              |             |               |
| country                 |                                                            | Australia         |             |               |
| Product                 |                                                            | Qty               | Unit Price  | Price (AUD\$) |
| Pay for Order num       | ber 46106                                                  | 1.00              | 22.04       | 22.04         |
|                         |                                                            |                   | Total:      | AUD\$22.04    |
| Please enter your o     | redit card details                                         |                   |             |               |
| VISA MasterCard         |                                                            |                   |             |               |
| Card Number:            |                                                            | (eg. 40001        | 23456781234 | )             |
| CVV Number:             | (W                                                         | 'hat is this?)    |             | -             |
| Card Type:              | Visa                                                       | Expiry: 09 • 16 • |             |               |
| Name on Card:           | ·                                                          |                   |             |               |

Pay Reset
Customers please note: While your request is being processed, please be patient and do NOT try
to resubmit the request. Processing can take up to 150 seconds.

© National Australia Bank Limited. Use of the information contained on this page is governed by Australian law and is subject to the dis

#### After clicking 'Pay', please click 'Click here to Return to the Home Page' to confirm your order

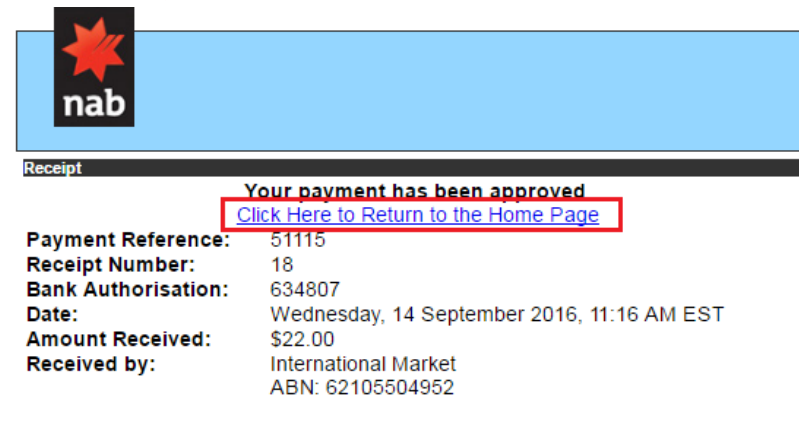

#### Email:

| Order Information |             |     |            |            |
|-------------------|-------------|-----|------------|------------|
| Name              | NAB NSW CBD |     |            |            |
| Billing Address   | asdaf       |     |            |            |
| Billing Address2  |             |     |            |            |
| city              | Sydney      |     |            |            |
| zip               | 2000        |     |            |            |
| country           | Australia   |     |            |            |
|                   |             |     |            |            |
| Product           |             | Otv | Unit Price | Price (\$) |

| 1104400              |                                      | <b>~</b> ., | onner moe | 1 1100 (0 |
|----------------------|--------------------------------------|-------------|-----------|-----------|
| Pay for Order number | 1 51115 1                            | .00         | 22.00     | 22.00     |
|                      |                                      |             | Total:    | \$22.00   |
|                      | Olisik Lieve to Deturn to the Lieves | Dee         |           |           |

Click Here to Return to the Home Page

(This page may be printed as a record of the transaction)

# 3) Order has been confirmed.

Email Address (optional):

#### Thank you for your order.

Your order has been successfully processed!

A confirmation email has been sent to your email address.

You can view your order history by going to the my account page and by clicking on history

Your Order Has Been Processed!

Please direct any questions you have to support@nabpromo.com.au

Thanks for shopping with us online!

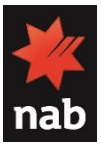

# **Delivery and Returns**

#### • Estimated Delivery Timeframes:

Freight Timings Please allow up to 24-48 hours for dispatch after placing your order pending stock availability

| Standard Delivery | Express Delivery                                                                                      |                                                                                                    |
|-------------------|----------------------------------------------------------------------------------------------------|----------------------------------------------------------------------------------------------------|
| 1 - 2 days        | 1 day                                                                                                 |                                                                                                    |
| 1 - 3 days        | 1 day                                                                                                 |                                                                                                    |
| 2 - 3 days        | 1 day                                                                                                 |                                                                                                    |
| 2 - 4 days        | 1-2 days                                                                                              |                                                                                                    |
| 4 - 5 days        | 1 - 2 days                                                                                            |                                                                                                    |
| 5 - 7 days        | 1 - 2 days                                                                                            |                                                                                                    |
|                   | Standard Delivery<br>1 - 2 days<br>1 - 3 days<br>2 - 3 days<br>2 - 4 days<br>4 - 5 days<br>5 - 7 days | Standard DeliveryExpress Delivery1 - 2 days1 day1 - 3 days1 day2 - 3 days1 day2 - 4 days1-2 days4 - 5 days1 - 2 days5 - 7 days1 - 2 days |

• Return Policy

Faulty goods – returned for a full refund.

Change of mind –unopened stock can be returned for a refund less freight and a restocking fee of \$30

Email <a>support@nabpromo.com.au</a> for a return authorisation number.

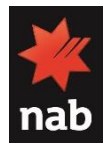

# Signage Hire

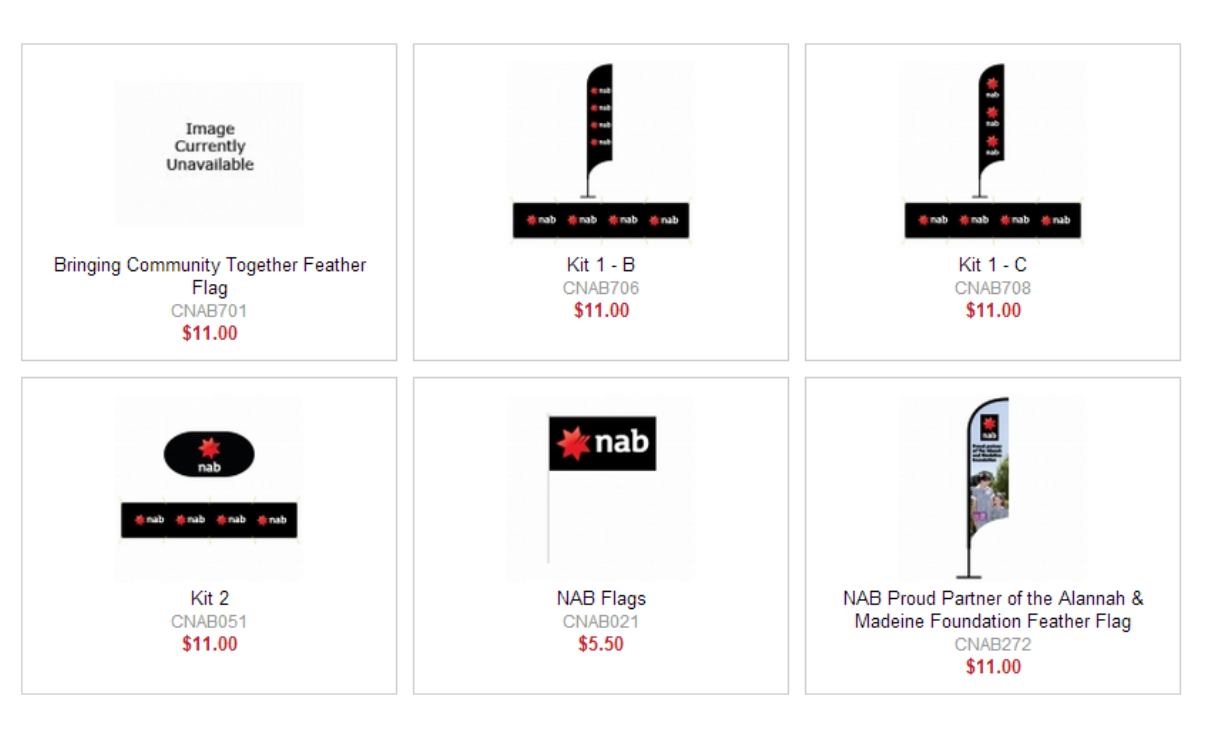

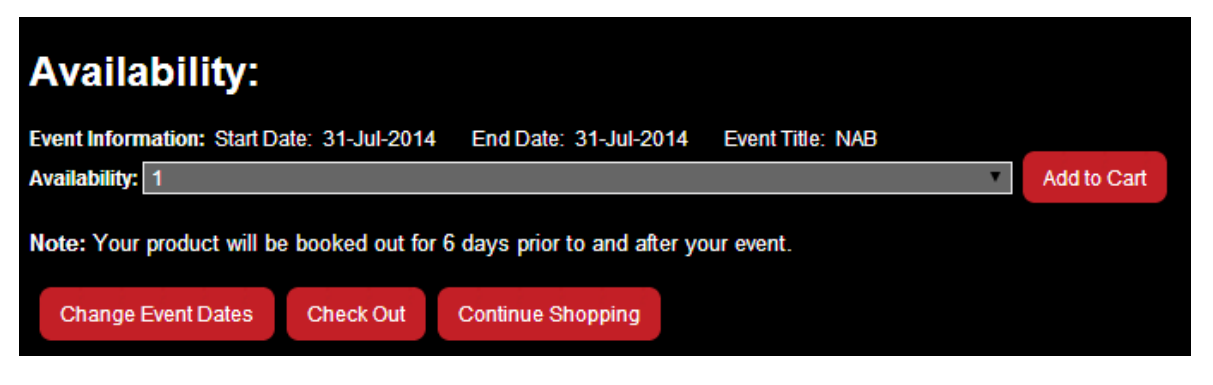

- To Hire items, Follow these steps:
- 1. Select dates signage is required.
- 2. Browse through categories for signage you require.
- 3. Select quantity of items required
- 4. Click 'Add to booking'.
- 5. Complete booking through checkout process.
- If the signage item is available for your event date, the quantity available will show in the 'Availability' drop down bar.
- Daily Hire Fees Apply.
- Signage must be booked separately from Product Customisation and Merchandise.

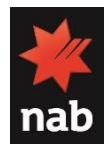

# Product Customisation – NAB 600ml Water Bottle / NAB Business Card Magnet

| _                  |                                                         | D (11                       |                               |  |  |  |  |
|--------------------|---------------------------------------------------------|-----------------------------|-------------------------------|--|--|--|--|
|                    | NAB 600mL Water                                         | Bottle                      |                               |  |  |  |  |
|                    | Enter the text in below fields to customise the product |                             |                               |  |  |  |  |
|                    | Line 1: eg Name                                         | Line 2: eg Address 1        | Line 3: eg Address 2          |  |  |  |  |
| nab                | Line 4: eg: State, postcode                             | Line 5: eg: Office phone no | Line 6: eg: Mobile phone no   |  |  |  |  |
| nur pin bei lake   |                                                         |                             | Customise & Preview           |  |  |  |  |
|                    | Pricing                                                 |                             |                               |  |  |  |  |
|                    | - Qty                                                   | Unit Price (inc GST)        | Total Price (inc GST)         |  |  |  |  |
|                    | O 120 units                                             | \$1.79                      | \$215.16                      |  |  |  |  |
| Suggested Layouts: | 216 units                                               | \$1.75                      | \$377.78                      |  |  |  |  |
| Additional Images  | 504 units                                               | \$1.66                      | \$837.14                      |  |  |  |  |
|                    | 0 1008 units                                            | \$1.21                      | \$1219.68                     |  |  |  |  |
| *                  | 2520 units                                              | \$1.18                      | \$2966.04                     |  |  |  |  |
| nab<br>receiver at | 5016 units                                              | \$1.13                      | \$5683.13                     |  |  |  |  |
|                    |                                                         |                             |                               |  |  |  |  |
|                    | NAB Business Ca                                         | rd Magnet                   |                               |  |  |  |  |
|                    | Enter the text in below fields to custom                | nise the product            |                               |  |  |  |  |
| nah                | Full Name: First Name                                   | Position: Position          | Department/Branch: Department |  |  |  |  |
| hab                | Phone Phone number                                      | Fax Number                  | Mobile number: Mobile number  |  |  |  |  |
|                    | Email: Email                                            |                             |                               |  |  |  |  |
|                    |                                                         |                             | Customise &<br>Preview        |  |  |  |  |
|                    | Pricing                                                 |                             |                               |  |  |  |  |
| Suggested Layouts: | - Otv                                                   | Unit Price (inc GST)        | Total Price (inc GST)         |  |  |  |  |
| Additional Images  | <ul> <li>250 units</li> </ul>                           | \$1                         | \$249.7                       |  |  |  |  |
|                    | 500 units                                               | \$0.6                       | \$300.3                       |  |  |  |  |
| rab                | <ul> <li>1000 units</li> </ul>                          | \$0.4                       | \$400.4                       |  |  |  |  |
|                    | <ul> <li>1500 units</li> </ul>                          | \$0.35                      | \$529.1                       |  |  |  |  |
|                    | 2000 units                                              | \$0.33                      | \$650.1                       |  |  |  |  |
|                    | 2000 dimo                                               | 0.00                        | View product to man           |  |  |  |  |

- To customise products:
- 1) Select the product
- 2) Enter in the details you wish to customise
- 3) Preview details
- 4) Select quantity required
- 5) View and agree to product terms. Please note that as it is a customised product production can approximately 3-4 weeks.
- 6) Review artwork to ensure details and spelling is correct
- 7) Check out as normal

Please note that Customised Products must be booked separately from Signage and Merchandise.

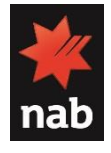

# Made to Order

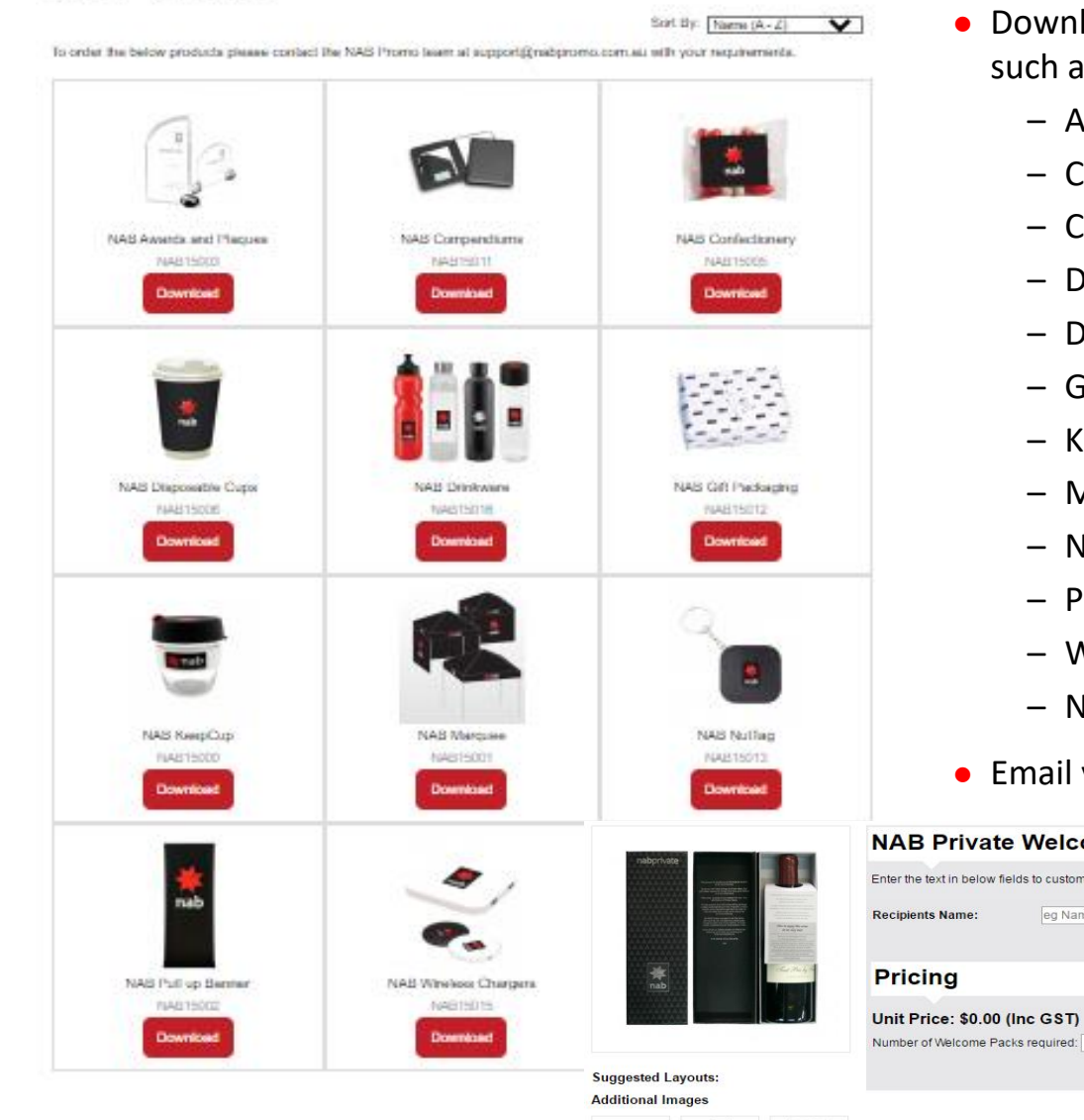

Made To Order

- Download the catalogue for the Made to Order NAB branded items such as:
  - Awards and Plaques
  - Compendiums
  - Confectionary
  - Disposable Cups
  - Drinkware
  - Gift packaging
  - Keep Cups
  - Marquee
  - NutTag
  - Pull Up Banner
  - Wireless charger
  - NAB Private Welcome Pack
- Email your brief or enquiries to <a href="mailto:support@nabpromo.com.au">support@nabpromo.com.au</a>

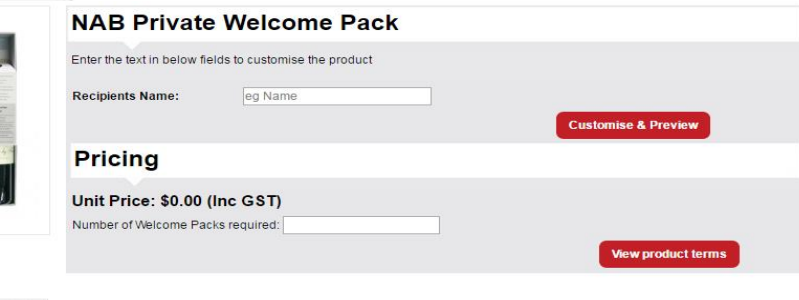

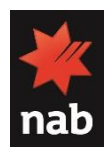

# **NAB AFL Auskick**

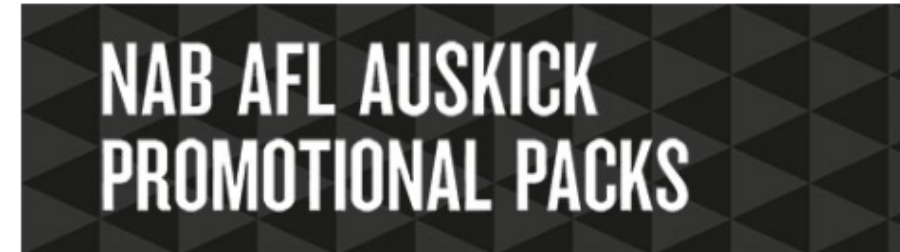

## NAB AFL Auskick Promotional Packs

- NAB AFL Auskick Promotional Packs provide an opportunity for NAB colleagues to engage with their local Auskick centre whilst gaining valuable leads and driving business for NAB.
- All colleagues have the opportunity to order packs to implement one of the following two activities at local NAB AFL Auskick centres:
  - BBQ
  - Medal Presentations
- For more information visit go/Auskick via the intranet

#### Agreement (Please Tick)

To confirm you're eligible for the packs and agree to the terms and conditions please tick the below boxes:

Vou already have, or endeavour to have, an ongoing relationship with this NAB AFL Auskick Centre in addition to this activity.

Vou will submit a post activity report within 10 days of implementing your activity (link will be provided with order confirmation).

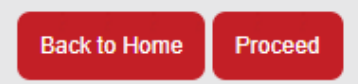

- To order NAB AFL Auskick packs:
- 1. Read and tick the agreements
- 2. Insert your initials
- 3. Click on Proceed

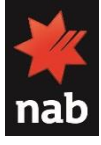

Initial

# NAB AFL Auskick

#### NAB AFL Auskick Free-kick Promotional Packs - Activity Details

Once order has been requested an email will be sent to NAB Sponsorship for approval.

#### NAB Representative Details

| 76ans:                                                                      |
|-----------------------------------------------------------------------------|
|                                                                             |
| Business Unit:                                                              |
|                                                                             |
| "Cost Centre:                                                               |
|                                                                             |
| (will not be charged unless late or damaged signage charges are applicable) |
| Thurse Number:                                                              |
|                                                                             |
| Company Nerns:                                                              |
|                                                                             |
| 'Address 1:                                                                 |
|                                                                             |
| Address 2                                                                   |
|                                                                             |
| Shuti                                                                       |
|                                                                             |
| "State:                                                                     |
| Prezes Select                                                               |
| Thead coulder.                                                              |
|                                                                             |

Activity Details

| Nuskick Centre:                                                   |
|-------------------------------------------------------------------|
|                                                                   |
| TState:                                                           |
| Phase Select •                                                    |
| Tèrre d'Activity.                                                 |
|                                                                   |
| "Date of Activity:                                                |
|                                                                   |
| This of Auskick participants expected (bits).                     |
|                                                                   |
| This, of people separated (total attendance):                     |
|                                                                   |
| This of NAB shaff to be involved:                                 |
|                                                                   |
| There will you promote the Free-kick introducer all the activity: |
|                                                                   |

- Fill in your contact details and activity details
- Click on

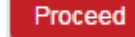

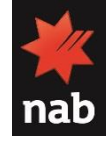

NAB AFL Auskick Promotional Packs - Activity Details

Please select the appropriate pack for your activity:

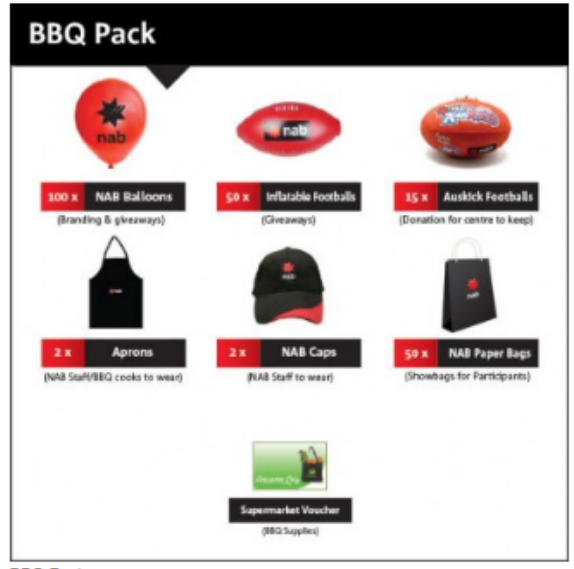

BBQ Pack

LAP-002

- Select the required pack
- Select the number of participants involved
- Click on

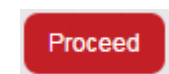

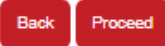

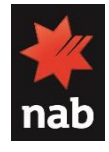

| NAB AFL Auskick Free-kick Promotional Packs                         |                                             |                                                             |
|---------------------------------------------------------------------|---------------------------------------------|-------------------------------------------------------------|
| BBQ Pack                                                            | Confirm details                             |                                                             |
| Details                                                             | Pack Details                                | Click on Submit Request                                     |
| Auskick Centre: 123                                                 | Activity Type: BBQ Pack                     |                                                             |
| Name of Activity: hey                                               | Participation Bracket: 0-50 (Kids Involved) | A confirmation email of your<br>request will be sent to you |
| Date of Event: 2017-04-06                                           |                                             |                                                             |
| No. of Auskick participants expected (kids): 20                     |                                             |                                                             |
| No. of people expected (total attendance): 50                       |                                             |                                                             |
| No. of NAB staff to be involved: 20                                 |                                             |                                                             |
| How will you promote the Free-kick introducer at the activity: show |                                             |                                                             |

Back Submit Request

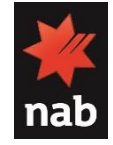

# NAB Marketing Distribution: Top Up System

|                                                              |                                                                                                    | support@nabpromo.com.au                                                                                                    |                |
|--------------------------------------------------------------|----------------------------------------------------------------------------------------------------|----------------------------------------------------------------------------------------------------|----------------|
| New Customers<br>By creating an accor<br>be up to date on an | unt at NAB Promo you will be able to shop faster,<br>order's status, and keep track of the orders you<br>have previously made. | Returning Customer<br>Branch Meilbox.Sydney.134.Liverpool.Street@neb.com.au<br>Email: E-Mail Address<br>Password: Password |                |
| Relums Policy                                                | Terms & Conditions User Guide Privacy Pole                                                                                     | Powered By IM Cancepts HAB Promo Online 0.2022                                                                             |                |
|                                                              |                                                                                                    |                                                                                                    | ► Log Off      |
|                                                              |                                                                                                    | ► Home ► My Account ► Shopping Cart                                                                                        |                |
| <b>**</b><br>nab                                             |                                                                                                    | Search NAB Promo<br>NAB PROM                                                                                               |                |
| <b>XXX</b><br>nab                                            | Merchandise                                                                                                    | Print<br>Collateral Marketing Campaign<br>Distribution Survey A<br>2022                                                    | Q<br>O<br>pril |
| Push Distribution                                            | Merchandise<br>Select/Change Campaign:<br>June Distribution 2022                                                               | Print<br>Collateral Marketing Campaign<br>Distribution Survey A                                                            |                |
| Push Distribution                                            | Merchandise<br>Select/Change Campaign:<br>June Distribution 2022<br>Display Date<br>June 2022<br>Top Up                        | Print<br>Collateral<br>Marketing Campaign<br>Distribution<br>Survey A<br>2022                                              | O<br>pril      |

Top up orders can be placed from 16th of Jun 2022

To log in: A Branch Email address & Password is required to. access the top up system

To place an order:

Select campaign and the date of top up order

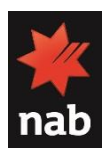

# NAB Marketing Distribution: Top Up System

|                                                                           |                                                                             | ► Home ► My Account                                     | Shopping Cart  Log Off NAB Promo   |                                                                                                 | Home      My Account      Shopping Cart      Log Off     Saarch NAR Promo | From: NAB Promo Online < <u>support@nabpromo.com.av</u><br>Sent: Thursday, June 16, 2022 3:02 PM                             | ₽                                                                                 |                  |            |        |
|---------------------------------------------------------------------------|-----------------------------------------------------------------------------|---------------------------------------------------------|------------------------------------|-------------------------------------------------------------------------------------------------|---------------------------------------------------------------------------|----------------------------------------------------------------------------------------------------|-----------------------------------------------------------------------------------|------------------|------------|--------|
| nab                                                                       | N                                                                           | AB PRC                                                  | OMO                                |                                                                                                 | B PROMO                                                                   | To: demo@nabpromo.com.au <demo@nabpromo.com<br>Subject: Confirming national campaign distribution top</demo@nabpromo.com<br> | <u>Lau</u> »<br>Jup order: NAB Promo O                                            | nline - Order 69 | 002        |        |
|                                                                           | Merchandise Print<br>Collateral                                             | Marketing Campaign<br>Distribution                      | Survey April<br>2022               | Merchandise Print<br>Collateral Mar                                                             | keting Campaign Survey April<br>Distribution 2022                         | nab                                                                                                    | NAB                                                                               | PR               | oN         | 10     |
| Distribution Top Up Order                                                 | $\rangle$                                                                   |                                                         |                                    | Success                                                                                         |                                                                           | Your "top up" order has been successfully placed!                                                                            |                                                                                   |                  |            |        |
| LOGGED IN AS                                                              | Quantity Confirmation Orde                                                  | er Summary                                              |                                    | National Campaign Distribution Top Up Order - Your order has been                               | en placed!                                                                | To view your order click on the link below:                                                                                  |                                                                                   |                  |            |        |
|                                                                           | Top Up Order                                                                |                                                         |                                    | Thank you for placing your top up order.                                                        |                                                                           | http://wabpromo.com.awindex.php?/outo-account/detribution<br>Please login with your branch email.                            | asuporder/inioℴ_id=0                                                              | 2002             |            |        |
|                                                                           | Delivery Inclusions                                                         | Order Quantities                                        | Qty Ordered                        | Your order has been successfully processed                                                      |                                                                           | The updated in Branch Display Guidelines can be viewed or d<br>http://www.com.au/fores/Owner/DisplayGuide_auro2022           | ownloaded with this link.                                                         |                  |            |        |
| ID: + BRANCH1245                                                          | External poster (1460x980mm) (double sided)                                 | 1                                                       |                                    | You can view your order history by going to the 'My Account' link and by clicking on 'View your | order history'.                                                           | Order Details                                                                                                    |                                                                                   |                  |            |        |
| Branch: > IMC Port Melbourne                                              | A188170-0522<br>External posters (760x510mm) (double sided)<br>A188171-0522 | 1                                                       |                                    | Please direct any questions or queries you may have to supportiginal promo com au               | Back to Home                                                              | Order (D: 63003<br>Date Addet : 36/06/2022<br>Payment Method: Nexton<br>Shipping Method: Standard Delivery (Road Express)    | E-mail: <u>demo@nalaprono</u><br>Telephone: 03 IE45 3000<br>Order Status: Pending | LCOTLINU         |            |        |
|                                                                           | Customer zone poster #1 (760x510mm)<br>A188172-0822                         | 1                                                       |                                    |                                                                                                 |                                                                           | Payment Address                                                                                                    | Shipping Address                                                                  |                  |            |        |
|                                                                           | Customer zone poster #2 (760x510mm)<br>A188173-0522                         | 0                                                       |                                    |                                                                                                 |                                                                           | Deno Web<br>IMC<br>Bill Di 43-85 Turner Street<br>Port Nelhourne 1307                                                        | Denio Web<br>IMC<br>Bid 54 63-85 Turner Stree<br>Port Melbourne 3207              | ŧ                |            |        |
|                                                                           | Plinth poster #1 (420x297mm) (A3)<br>A188174-0522                           |                                                         |                                    |                                                                                                 |                                                                           | Victoria<br>Australia                                                                                                    | Victoria<br>Australia                                                             |                  |            |        |
|                                                                           | Plinth poster #2 (420x297mm) (A3)<br>A168176-0522                           | 0                                                       |                                    |                                                                                                 |                                                                           | Product                                                                                                    | Model                                                                             | Quantity         | Price      | Total  |
|                                                                           | Counter card (297x210mm) (A4)                                               |                                                         |                                    |                                                                                                 | Powered By IM Concepts NAB Promo Online © 2022                            | External poster (1460x380mm) (double sided)                                                                                  | A368170-0522                                                                      | 1                | \$0.00     | \$0.03 |
|                                                                           | Why do you need top up of posters? *                                        |                                                         |                                    | Neturne Palecy Terme & Conditions Lapping Gaide Physicy Palecy Contact Us                       | Site Map Reports Logn • Who is IMC?                                       | External posters (760x510mm) (double sided)                                                                                  | A168171-0522                                                                      | 1                | \$0.00     | \$0.00 |
|                                                                           |                                                                             |                                                         | ~                                  |                                                                                                 |                                                                           | Customer zone poster #1 (760x510mm)                                                                                          | A368172-0522                                                                      | 1                | \$0.00     | \$0.03 |
|                                                                           |                                                                             |                                                         | Back Next                          |                                                                                                 |                                                                           |                                                                                                    |                                                                                   | f                | Sub-Total: | \$0.00 |
| Powerd By IM Canada NAB Prano Celine © 2022                               |                                                                             |                                                         |                                    |                                                                                                 | Standard Delivary (Read Express):                                         |                                                                                                    |                                                                                   |                  |            |        |
|                                                                           |                                                                             |                                                         | GST 10%: \$01                      |                                                                                                 |                                                                           |                                                                                                    | \$0.03                                                                            |                  |            |        |
| <ul> <li>Enter quantities required with the reason of ordering</li> </ul> |                                                                             |                                                         | Erandi Cast: \$4                   |                                                                                                 |                                                                           |                                                                                                    | \$0.00                                                                            |                  |            |        |
| • Confirm the details in order summary                                    |                                                                             |                                                         | Why do you need top up of posters? |                                                                                                 |                                                                           |                                                                                                    |                                                                                   |                  |            |        |
|                                                                           |                                                                             | I did not receive enough posters for my branch flatures |                                    |                                                                                                 |                                                                           |                                                                                                    |                                                                                   |                  |            |        |

• Confirmation of order will be shown on screen and an email will be sent to the customer

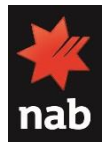

Please reply to this e-mail if you have any questions

Powered By NAB Promo Oni

#### How can I get access to NAB Promo?

*New customers*: Colleagues who are new to NAB promo can sign up directly on the NAB promo site as a new customer and select your business unit customer group. Once you have signed up, you can login using the provided credentials.

**Returning customers**: Colleagues who are returning customers can log in using their NAB email address and password.

#### How do I gain access to darked out business units?

All users will be provided access to the core range. If access to a business unit's specific range is required send an email to <a href="mailtosupport@nabpromo.com.au">support@nabpromo.com.au</a> and they will request access on your behalf from the business unit stakeholder. If this request is approved, you will be notified.

#### I am having trouble logging in?

If you need any help with the credentials of your account, please contact Nab Promo Support.

#### Couldn't find what you are looking for?

Please provide the details of your specific requirement on <a href="mailto:support@nabpromo.com.au">support@nabpromo.com.au</a> and one of the team member will be in contact with you.

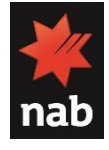

### What are the acceptable form of payments?

1) NAB Corporate Card

### 2) Personal Credit Card

Please speak to your Manager if you do not have access to a pCard or to apply for a pCard, please follow the link on website.

### How do I track my order?

Please contact Nab Promo Support team with your order details and one of the team member will help you in tracking it.

### What is the return policy?

Please refer the return policy guide available on NAB Promo website.

### How can I cancel my order?

Please contact NAB promo support to confirm if the cancellation can be performed.

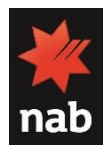

#### How long does it take for my order to arrive?

The Freight timings are as below:

- Melbourne Metro: 1-2 days Road express and 1 day priority service
- VIC/ Sydney/ Adelaide: 1-3 days Road express and 1 day priority service
- Brisbane: 2-3 days Road express and 1 day priority service
- NSW/ SA/ ACT: 2-4 days Road express and 1-2 days priority service
- TAS/ Perth/ Darwin: 4-5 days Road express and 1-2 days priority service
- QLD/ WA/ NT: 5-7 days Road express and 1-2 days priority service

#### What are the shipping options?

There is standard and express shipping available which can be selected at the time of checkout.

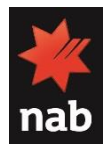

# Thank you

If you have any further questions, enquires or feedback, please contact the NAB Promo Support Team:

- 1) Phone: 1300 462 462
- 2) Email: <a href="mailto:support@nabpromo.com.au">support@nabpromo.com.au</a>
- 3) Live Chat available between 8.30am-5.30pm Monday to Friday

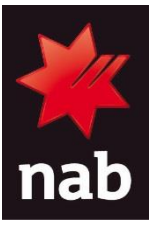